## **BS-H-3** Access Control APP user manual

## A. Set up APP :

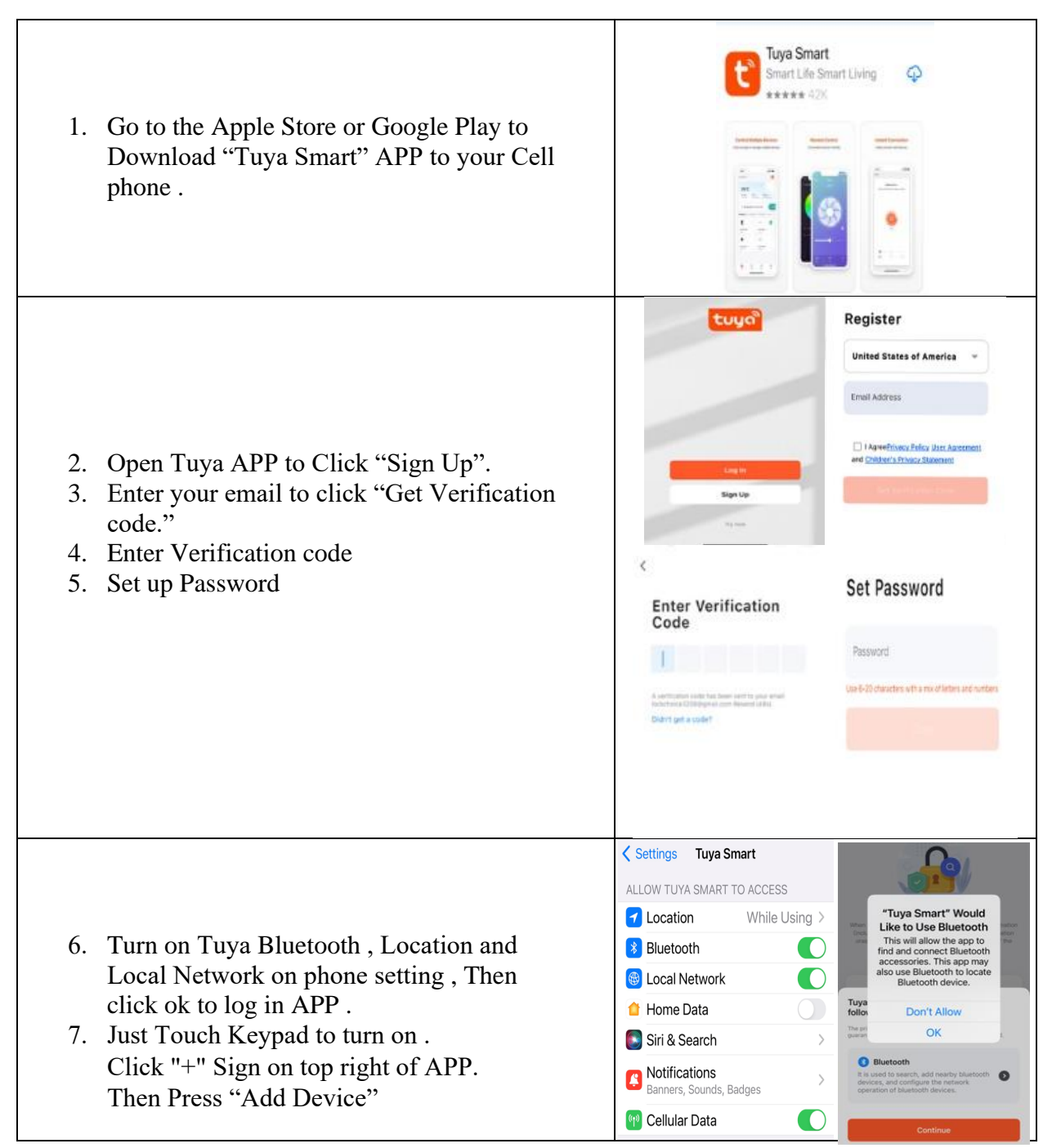

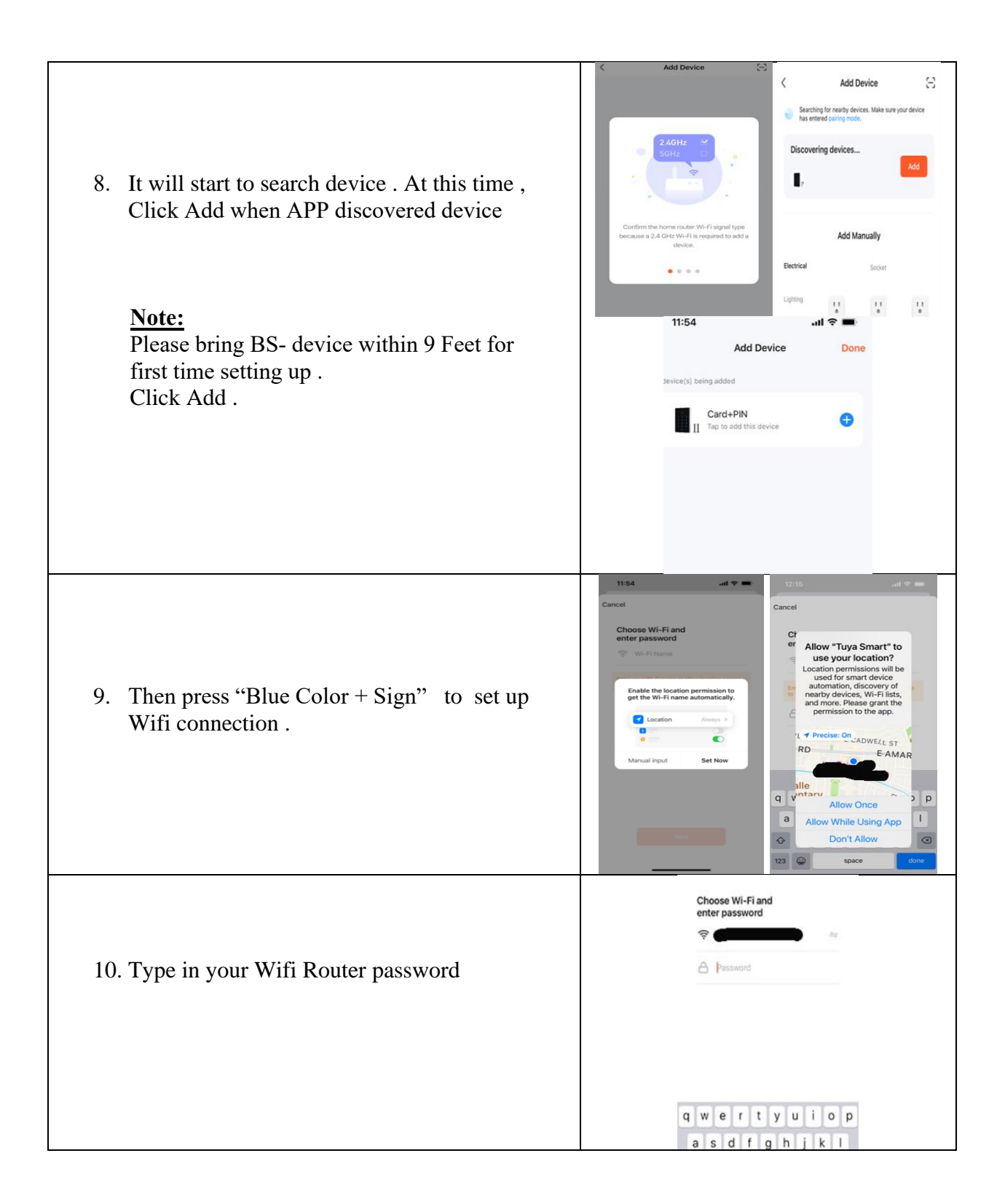

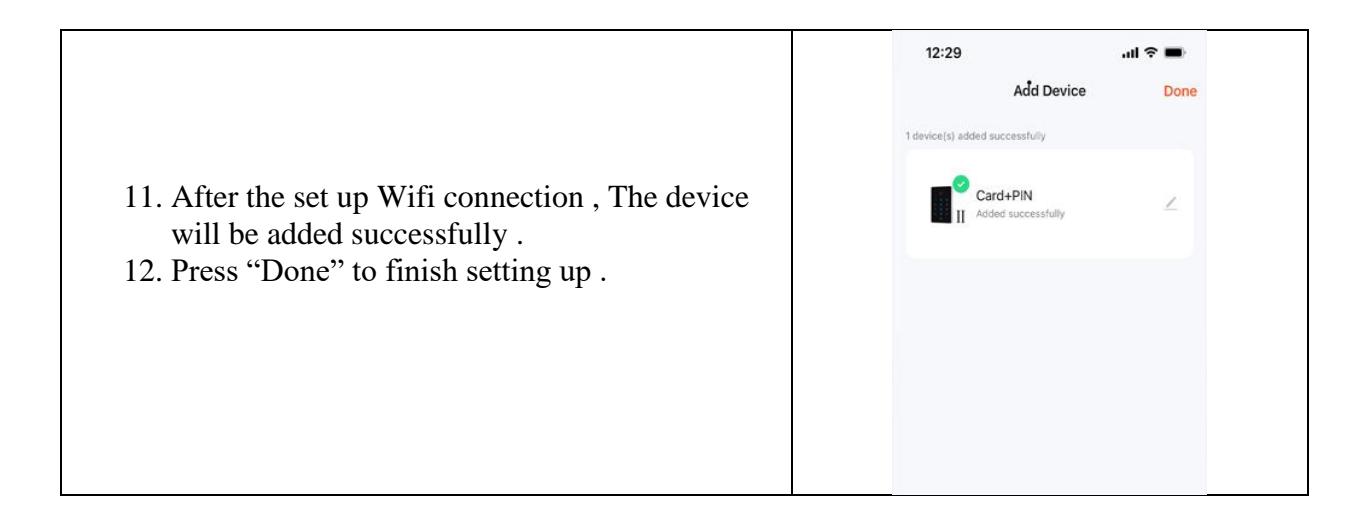

## B: User Manual: APP supports 500 Cell phone users and 1000 Pin code or Cards.

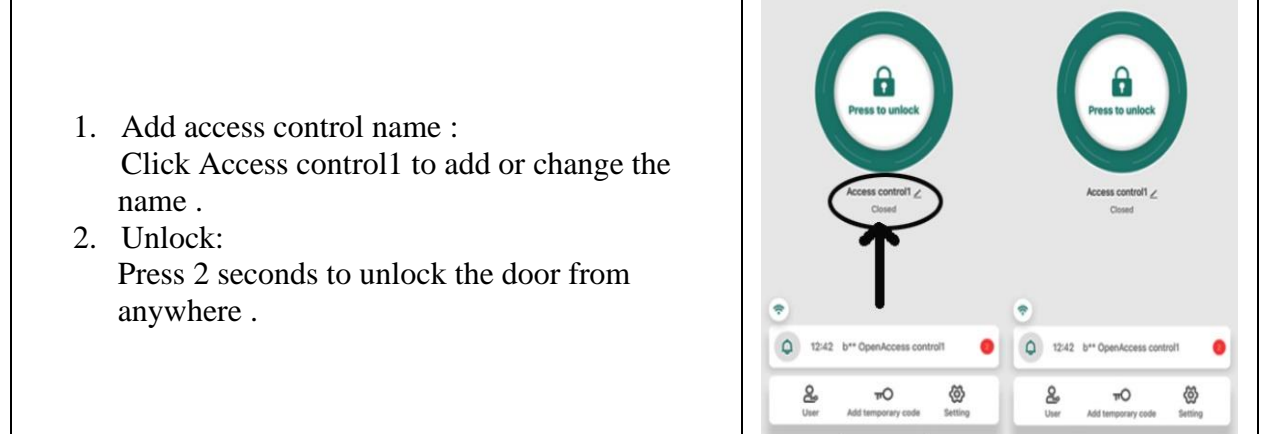

## Note:

If you remove the Administrator from the APP, All Cards and Passcodes are still retained. If Administrator is removed, All Member users on the APP will have no access to the device. There is only one Administrator on the APP. if the Administrator phone lost, How to remove

Administrator account from the APP ?

Please use access keypad to press : \* (Master Code ) # 9 ( Master code ) # .

(Default Master Code is 123456)

Then you can add new Administrator on the APP

After Reset factory default, Administrator account from the APP will be removed.

You have to follow this step to add Administrator account to the APP :

\* (Master Code ) # 9 (Master code ) #.

| Add User:                                      | < Card+PIN ∠                                                                                       | < Member +                                                                                                    |
|------------------------------------------------|----------------------------------------------------------------------------------------------------|----------------------------------------------------------------------------------------------------|
| Click "Member Manage" on the bottom to add     |                                                                                                    | Q user Name/account                                                                                                    |
| user .(User must create a account first from   |                                                                                                    | Administrator Ordinary member                                                                                                    |
| APP)                                           | Press to unlock                                                                                    |                                                                                                    |
| Click + on top right.                          |                                                                                                    | Owner                                                                                                    |
| 3. Type in User Name, Change Country/area to   | Closed                                                                                             | 0 0                                                                                                    |
| United States                                  | •                                                                                                  |                                                                                                    |
| Type in User account E-mail.                   | C : Access contr (2)                                                                               |                                                                                                    |
| Keep or Change Administrator status .          | Member manage >                                                                                    |                                                                                                    |
| Click Next Step                                | Temporary code                                                                                     |                                                                                                    |
| Device Icon will show on User APP.             | Catting Attendance                                                                                 |                                                                                                    |
| User only can lock or unlock                   | Cancel Add user Next step                                                                          | 1:46 .ul 축 🖬<br>< Delete u                                                                                                    |
| If you add a user as Administrator, This user  |                                                                                                    | 0                                                                                                    |
| will have all Administrator authorities.       | IOCK                                                                                               |                                                                                                    |
| Administrator can add and delete user.         | Country/area United States of America +1 >                                                         |                                                                                                    |
| Administrator can add 6 digits password or key |                                                                                                    | Code   Image: Add Image: Add |
| card for user and issue effective time.        | User account -info@lookohoico.com-                                                                 | Card                                                                                                    |
| Administrator still can track who and when     | Administrator                                                                                      | Add                                                                                                    |
| open the door when you click Bell Sign .       |                                                                                                    | Enective time                                                                                                    |
| All users are on the ordinary member list.     | Administrators can manage devices and members, but<br>members can only read unlock & alarm records |                                                                                                    |
|                                                | < Card+PIN ∠                                                                                       | 3:21 ,ul ≎ ■                                                                                                    |
| 4. Set up Temporary code:                      |                                                                                                    | Code type                                                                                                    |
|                                                |                                                                                                    | Cyclicity Once                                                                                                    |
|                                                |                                                                                                    | Please input 6 digitals code                                                                                                    |
| Click "Add Temporary code" on the bottom.      | Press to unlock                                                                                    | Copy                                                                                                    |
| Administrator can issue cyclicity or once      | Access control1 ∠                                                                                  | Effective date 2022/05/24 16:16 >                                                                                                    |
| temporary code.                                | Closed                                                                                             | Expiry date Presse select date >                                                                                                    |
|                                                | <b>?</b>                                                                                           | Repeat                                                                                                    |
|                                                | 13:17 luis Remote Unlock Access contr(2)                                                           | Start time 08:00 >   End time 20:00 >                                                                                                    |
|                                                | B Member manage >                                                                                  | Sun Mon Tus Wed Thu Fri Sat                                                                                                    |
|                                                | Temporary code                                                                                     | Save                                                                                                    |
|                                                |                                                                                                    |                                                                                                    |